# **VFC Enrollment**

The VFC Enrollment is also known as the VFC Provider Profile. The VFC Provider Profile should be completed Annually. To avoid any interruptions in vaccine ordering the Provider Profile should be completed at the beginning of each year.

Best Practice: Before starting the Enrollment/Provider Profile please have the Site Administrator to log in to update the Site Enrollment Agreement (SEA) under the Site Maintenance tab and the Staff List under the Maintenance tab.

Step 1: Login to ImmPrint <u>https://siis.state.al.us/ImmPrint/login/login.aspx</u> choose your site. Then select Enrollments from the Left Menu

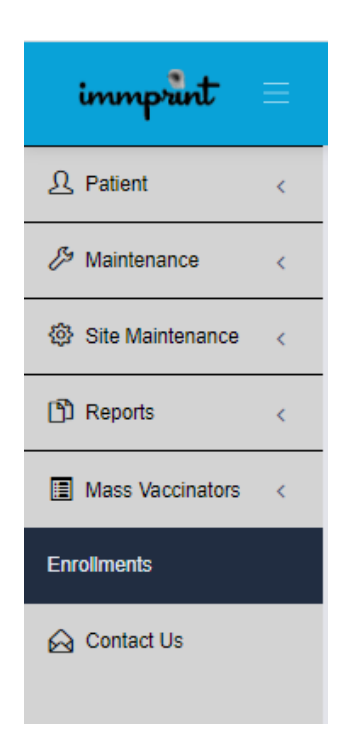

\*\*\*If the Enrollment tab is not available, please make sure that you have been assigned the access level of the Site Administrator, Primary Coordinator, or Backup Coordinator\*\*\*

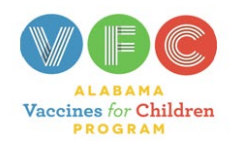

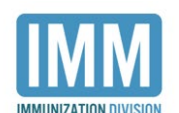

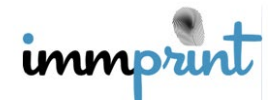

Alabama Department of Public Health Immunization Division, 201 Monroe St, Montgomery, AL 36104 1-800-469-4599 www.alabamapublichealth.gov/immunization/index.html 07/11/22

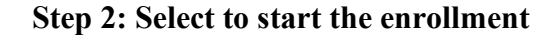

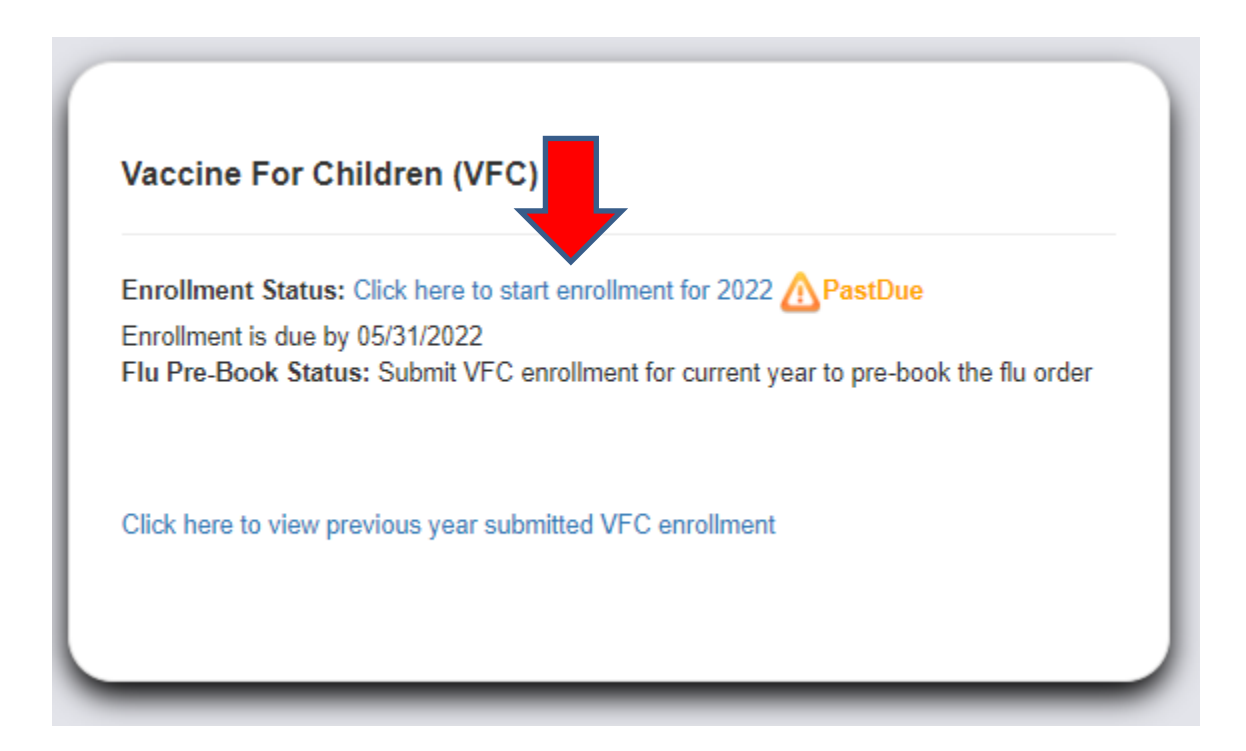

# Step 3: Select to Review Provider Agreement Terms

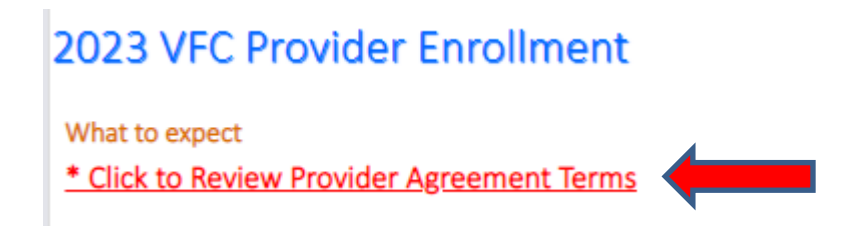

Step 4: Read the instructions thoroughly

Best Practice: Have all the required information available: Save all You Call The Shots certificates in a folder easy to access, know your business hours, have all NPIs, Medicaid Numbers, and License ID Numbers ready, and have reports ready to determine the population you are serving. The system will time out several times before completion so, be prepared.

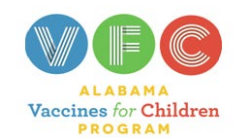

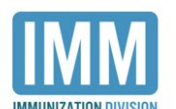

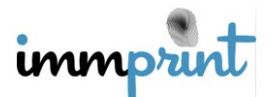

Alabama Department of Public Health

Step 5: Select Start the Enrollment or Next Button at the bottom right of the page.

Step 6: Enter the NPI of the Medical Direct or Equivalent

| Medical Director or Equivalent                                                                                                    |                                                                                                    |                                     |  |    |  |
|----------------------------------------------------------------------------------------------------|----------------------------------------------------------------------------------------------------|-------------------------------------|--|----|--|
| Instructions: The official VFC registered health care provider signing the agreement must be a practitioner authorized to administer pediatric vaccines under state law who will also be held accountable for compliance by the entire organization and its VFC |                                                                                                    |                                     |  |    |  |
| providers with the responsible conditions outlined in the                                                                                                    | providers with the responsible conditions outlined in the provider enrollment agreement. The individual listed here must sign the provider agreement. |                                     |  |    |  |
| Lither Medicaid or the prescribing provider's Nation                                                                                                    | Either Medicaid or the prescribing provider's National Provider Identification (NPI) number MUST be entered.                                          |                                     |  |    |  |
| *Medicaid Provider ID                                                                                                    |                                                                                                    | *Medical Director or equivalent NPI |  |    |  |
| *Last Name                                                                                                    |                                                                                                    | *First Name                         |  | MI |  |
| *Title                                                                                                    | <select> ¥</select>                                                                                                    | *Email                              |  |    |  |
| *License #                                                                                                    |                                                                                                    |                                     |  |    |  |
| *Effective Date                                                                                                    | MM/DD/YYYY                                                                                                    |                                     |  |    |  |
| *Has the Medical Director or Equivalent completed CDC's annual "You Call the Shots" training?                                                                                                    |                                                                                                    |                                     |  |    |  |
| Oyes®No                                                                                                    |                                                                                                    |                                     |  |    |  |

# Step 7: The Primary and Backup Coordinator should be prefilled and You Call The Shots certificate should be uploaded for both coordinators by choosing the file and clicking submit

| VFC Vaccine Coordinator                                                                                                    |                                                                                                    |  |    |  |  |
|----------------------------------------------------------------------------------------------------|----------------------------------------------------------------------------------------------------|--|----|--|--|
| t is required for Primary and Backup VFC Vaccine Coordinators to complete CDC's "You Call the Shots" online Training modules Vaccines for Children (VFC)- 2023 & Vaccine Storage and Handling- 2023. Training Certifications received for completing the training |                                                                                                    |  |    |  |  |
| must be submitted to complete your application of enrollment in the VFC Program.                                                                                                    | ust be submitted to complete your application of enrollment in the VFC Program.                                                                                                    |  |    |  |  |
| The names displayed for primary and back-up coordinators have been taken from your site's Staff List in ImmP                                                                                                    | ie names displayed for primary and back-up coordinators have been taken from your site's Staff List in ImmPRINT. If changes need to be made to the coordinators' details, please ask your Site Administrator to make the changes in ImmPRINT by updating the |  |    |  |  |
| Staff List.                                                                                                    |                                                                                                    |  |    |  |  |
| Primary Vaccine Coordinator                                                                                                    |                                                                                                    |  |    |  |  |
| *Last Name                                                                                                    | *First Name                                                                                                    |  | MI |  |  |
| *Telephone                                                                                                    | *Email                                                                                                    |  |    |  |  |
| Upload Training Certificates: 0 Certs Uploaded (VFC: 0, Vaccine Storage & Handling: 0)                                                                                                    |                                                                                                    |  |    |  |  |
| After selecting each certificate file click submit before choosing the next certificate                                                                                                    |                                                                                                    |  |    |  |  |
| Vaccines for Children (VFC)- 2022 Choose File Submit                                                                                                    |                                                                                                    |  |    |  |  |
| Vaccine Storage and Handling- 2022 Choose File Submit                                                                                                    |                                                                                                    |  |    |  |  |
| Backup Vaccine Coordinator                                                                                                    |                                                                                                    |  |    |  |  |
| *Last Name                                                                                                    | *First Name                                                                                                    |  | MI |  |  |
| *Telephone                                                                                                    | *Email                                                                                                    |  |    |  |  |
| Upload Training Certificates: 0 Certs Uploaded (VFC: 0, Veccine Storage & Handling: 0)                                                                                                    |                                                                                                    |  |    |  |  |
| After selecting each certificate file click submit before choosing the next certificate                                                                                                    |                                                                                                    |  |    |  |  |
| Vaccines for Children (VFC)- 2022 Choose File Submit                                                                                                    |                                                                                                    |  |    |  |  |
| Vaccine Storage and Handling- 2022 Choose File Submit                                                                                                    |                                                                                                    |  |    |  |  |

# Step 8: Select Save & Continue

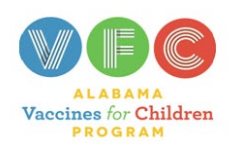

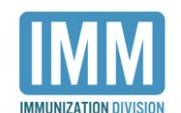

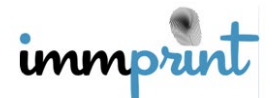

Alabama Department of Public Health

# **Step 9: Select Facility Type**

### VFC Provider Profile

All health care providers participating in the Vaccines for Children (VFC) program must complete this form annually or more frequently if the number of children served changes or the status of the facility changes during the calendar year.

| Facility Information                    |                                                                                                    |   |  |  |
|-----------------------------------------|----------------------------------------------------------------------------------------------------|---|--|--|
| Select                                  | Public OPrivate                                                                                          |   |  |  |
| *Facility Type                          | Select->                                                                                                 |   |  |  |
|                                         | thing Hospital                                                                                           |   |  |  |
| Same as site address                    | hol-Based Clinic                                                                                         |   |  |  |
| A VEC Shipping Address and Delivery Tim | blic Health Department Clinic                                                                            |   |  |  |
| Address and Delivery Tim                | HC/RHC (Community/Migrant/Rural) & Address and Delivery Times-II your site is enrolled for COVID-19 too. |   |  |  |
| *Shipping Address No P.O E              | bal/Indian Health Services Clinic Street Address 2 optional No PO Box                                    |   |  |  |
|                                         | venile Detention Center                                                                                  | _ |  |  |
| *City                                   | State Alahama *Zip   99999-9999                                                                          |   |  |  |

Step 10: Check the box to fill the fields with the Site's address (If the site address needs to be changed, please notify your local Immunization Compliance Consultant)

| Same as site address VFC Shipping Address and Delivery Times will be used for Covid-19 Shipping Address and Delivery Times-If your site is enrolled for COVID-19 too. |                     |                           |               |                 |
|----------------------------------------------------------------------------------------------------|---------------------|---------------------------|---------------|-----------------|
| *Shipping Address                                                                                                    | No P.O Box          | Street Address 2 optional | No P.O Box    |                 |
| *City                                                                                                    |                     | State                     | Alabama       | *Zip 99999-9999 |
| *County                                                                                                    | <select> 🗸</select> | Country                   | United States |                 |

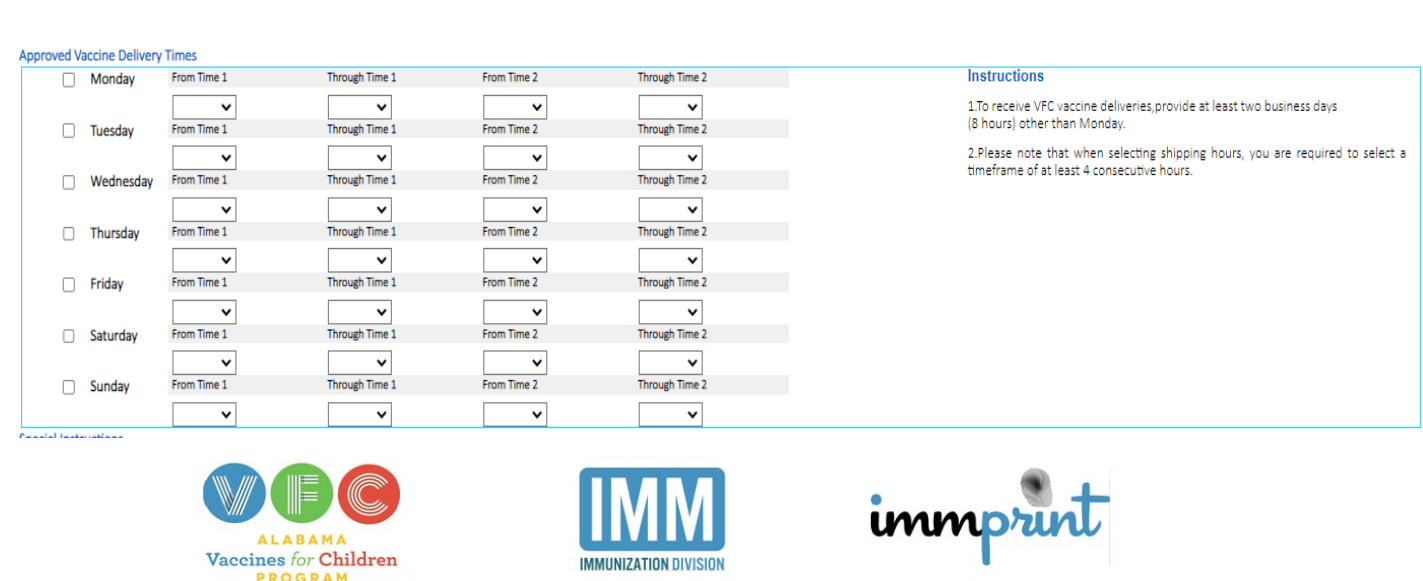

**Step 11: Enter Business Hours** 

Alabama Department of Public Health

### **Step 12: Select Save & Continue**

# Step 13: Enter the population you are serving or plan to serve and select the type of data you use to determine the population.

#### VFC Provider Profile- Provider Population

Provider Population based on patients seen during the previous 12 months. Report the number of children who received vaccinations at your facility by age group. Only count a child <u>once</u> based on the status at the last immunization visit regardless of the number of visits made. The following table documents how many children received VFC vaccine by category, and how many received non-VFC vaccine.

| VEC Version Elizibility Categories                                                                                                    | # of children who received VFC Vaccine by Age Category     |           |            |       |  |
|----------------------------------------------------------------------------------------------------|------------------------------------------------------------|-----------|------------|-------|--|
| vrc vaccine Englointy Categories                                                                                                    | <1 Year                                                    | 1-6 Years | 7-18 Years | Total |  |
| Enrolled in Medicaid                                                                                                    | 0                                                          | 0         | 0          | 0     |  |
| No Health Insurance                                                                                                    | 0                                                          | 0         | 0          | 0     |  |
| American Indian/Alaska Native                                                                                                    | 0                                                          | 0         | 0          | 0     |  |
| Underinsured in FQHC/RHC or deputized facility <sup>1</sup>                                                                                                    | 0                                                          | 0         | 0          | 0     |  |
| Total VFC:                                                                                                    | 0                                                          | 0         | 0          | 0     |  |
| Non-VEC Vaccine Eligibility Categories                                                                                                    | # of children who received non-VFC Vaccine by Age Category |           |            |       |  |
| Non-VPC vacune cligibility categories                                                                                                    | <1 Year                                                    | 1-6 Years | 7-18 Years | Total |  |
| Insured (private pay/health insurance covers vaccines)                                                                                                    | 0                                                          | 0         | 0          | 0     |  |
| Children's Health Insurance Program (CHIP) <sup>2</sup>                                                                                                    | 0                                                          | 0         | 0          | 0     |  |
| Total Non-VFC:                                                                                                    | 0                                                          | 0         | 0          | 0     |  |
| Total Patients (must equal sum of Total VFC + Total Non-VFC)                                                                                                    | 0                                                          | 0         | 0          | 0     |  |
| <sup>4</sup> Underinsured includes children with health insurance that does not include vaccines or only covers specific vaccine types. Children are only eligible for vaccines that are not covered by insurance.                                                                                           |                                                            |           |            |       |  |
| In addition, to receive VFC vaccine, underinsured children must be vaccinated through a Federally Qualified Health Center (FQHC), Rural Health Clinic (RHC) or an approved deputized provider. The deputized provider must have a written agreement with an                                                  |                                                            |           |            |       |  |
| FQHC/RHC and the state/local/territorial immunization program in order to vaccinate these underinsured children.                                                                                                    |                                                            |           |            |       |  |
| 2CHIP - Children enrolled in the state Children's Health Insurance Program (CHIP). These children are considered insured and are not eligible for vaccines through the VFC program. Each state provides specific guidance on how CHIP vaccine is purchased and administered through participating providers. |                                                            |           |            |       |  |

### TYPE OF DATA USED TO DETERMINE PROVIDER POPULATION (choose all that apply)

Doses Administered
IIS (ImmPRINT)
Other (must describe):

Provider Encounter Data
Billing System

## Step 14: Save & Continue

Step 15: Check the VFC box for all Providers that are participating in the VFC program.

Step 16: Save & Continue

Step 17: Complete the Emergency Response Plan and Print

Best Practice: Print 2 copies. Place one on each storage unit.

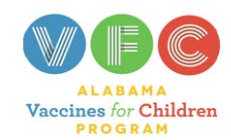

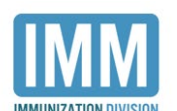

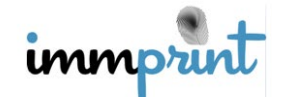

Alabama Department of Public Health

Step 18: Select to Review Current Agreement

Previous Year- VFC Agreement Submitted Click here to view previous year- VFC Agreement Submitted

Important: Click here to review current year VFC agreement terms and conditions and your enrollment information.

# Step 19: Check the signature box to e-sign and date

| y signing this form, I certify on behalf of myself and all immunization providers in this facility, I have read and agree to the Vaccines for Children enrollment requirements and understand I and |       |  |
|----------------------------------------------------------------------------------------------------|-------|--|
| ccountable (and each listed provider is individually accountable) for compliance with these requirements.                                                                                           |       |  |
| Medical Director or Equivalent Name (print): Justin Williams                                                                                                    |       |  |
|                                                                                                    |       |  |
| Signature                                                                                                    | Date: |  |
| I agree to the current year enrollment terms and conditions as set forth by the Alabama Dept. of Public Health Immunization Program.                                                                |       |  |
| Signed electronically by: RENETTA FOULKS                                                                                                    |       |  |
|                                                                                                    |       |  |

# Step 20: Select E-Sign and Submit

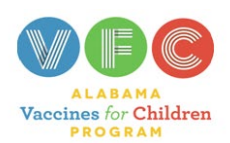

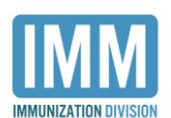

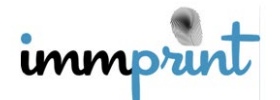

Alabama Department of Public Health Immunization Division, 201 Monroe St, Montgomery, AL 36104 1-800-469-4599 www.alabamapublichealth.gov/immunization/index.html 07/11/22